# TcWeb IIS - SSL/HTTPS Verbindung mit eigenem Zertifikat einrichten

# Zusammenfassung:

- Die Java VM von Teamcenter benötigt das verwendete Zertifikat des Webservers. Dieses über den Internet Explorer exportieren und mit keytool.exe in die %TC\_ROOT%\portal\jre\lib\security\cacerts importieren.
   Befehl: keytool -import -alias myprivateroot -keystore ..\lib\security\cacerts -file c:\iisserver.cer
   Link: http://www.java-samples.com/showtutorial.php?tutorialid=210
- 2. NX benötigt das Stammzertifikat des CA-Servers (Domänen Zertifizierungsservers), welches das Webserver Zertifikat (s. Punkt 1) ausgestellt hat.
  - a. Dieses auf dem CA Server per "certutil -ca.cert ca\_name.cer" exportieren
  - b. Ins PEM Format konvertieren (im TC CMD Prompt): openssl x509 -out C:Temp/OurCert.pem -outform pem -text -in C:\Temp\OurCert.cer -inform der
  - c. und NX mit folgender Umgebungsvariable bekannt geben: *TEAMCENTER\_SSL\_CERT\_FILE=<PFAD>\ca\_name.pem*

### Gültigkeitsdauer der ausgestellten Zertifikate der Active Directory Domänen-Zertifizierungsstelle ändern:

certutil -setreg ca\ValidityPeriodUnits 10 certutil -setreg ca\ValidityPeriod "Years"

# Nützliche Links zum Thema:

http://www.java-samples.com/showtutorial.php?tutorialid=210 http://support.microsoft.com/kb/555252/en-us http://www.msxfaq.de/signcrypt/setupca.htm http://ww3.cad.de/foren/ubb/Forum86/HTML/000751.shtml

# CA mit Rolle "Zertifizierungsstellen-Webregistrierung": Fehler "Service unavailable"

Wenn http://SERVER/certsrv mit "Service unavailable" antwortet, im IIS den /CertSrv Applicationpool von DefaultAppPool auf "Classic .NET AppPool" umstellen.

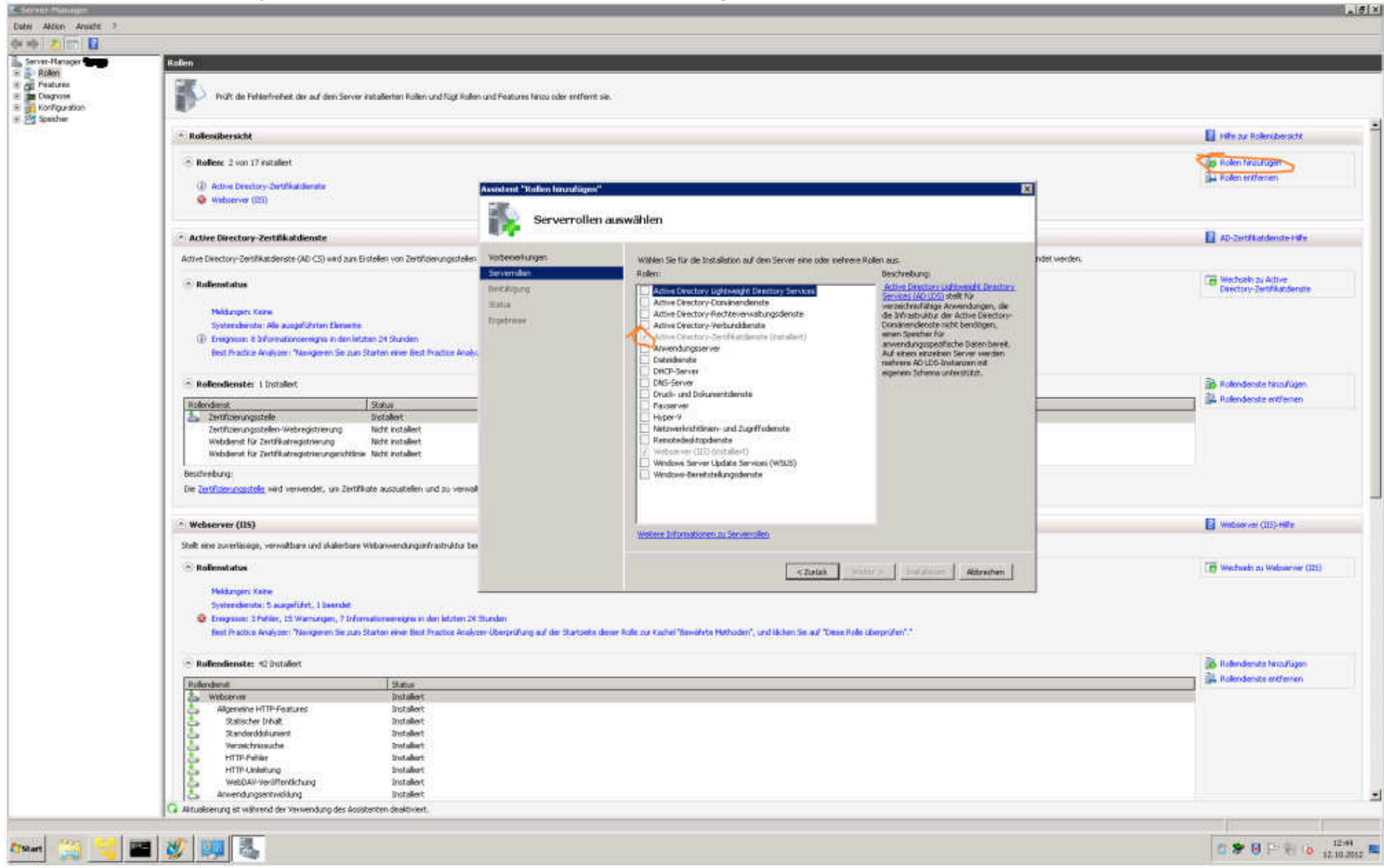

#### Install the Active Directory Certification Server and click on all following sites Next:

In the Active Directory Certification Server, activate automatic certification (select your certification server, choose preferences -> second tab -> Preferences -> activate last option):

| Server-Manager                                                                                                    |                                                                                                    |                                                          |
|----------------------------------------------------------------------------------------------------|----------------------------------------------------------------------------------------------------|----------------------------------------------------------|
| Datei Aktion Ansicht 7                                                                                                    |                                                                                                    |                                                          |
| 💠 🧼 🙇 📷 🖾 🎂 📓 📷 📰 🗖                                                                                                    |                                                                                                    |                                                          |
| Server-Manager<br>Rolen<br>Active Directory-Zertifikatdienste<br>Unternehmens-PkI<br>Zertifikatvorlagen<br>Ausgestellte Ze<br>Ausstefiende A<br>Fehigeschlager<br>Beatures<br>Diagnose<br>Konfiguration<br>Specher<br>Konfiguration<br>Hife | Name         Gesperrte Zertfikate         Ausgestelke Zertfikate         Ausgestelke Zertfikate         Ausstehende Anforderungen         Fehigeschlögene Anforderungen         Speicherung       Zertfikatverwakungen         Registierungs-Ägents         Überwachung       WiederheitstellungsAgents         Algemein       Richtlinienmodul         Beschreibung des aktiven Richtlinienmoduls         Name       Windows-Standard         Beschreibung       Legt test, wie Zertfikatanforderungen für         Urerendemmens bzw. eigenstandige Zertficierungs- stellen verarbeitet werden.         Version       6.1         Copyright       ® Microsoft Corporation. Alle Rechte vorbehalten.         Eigenschaften       Auswählen         OK       Abbrechen       Demetmen | Eigenschaften       ? X         Antorderungsverarbeitung |

### Now create in the IIS under the option Servercerfificates...

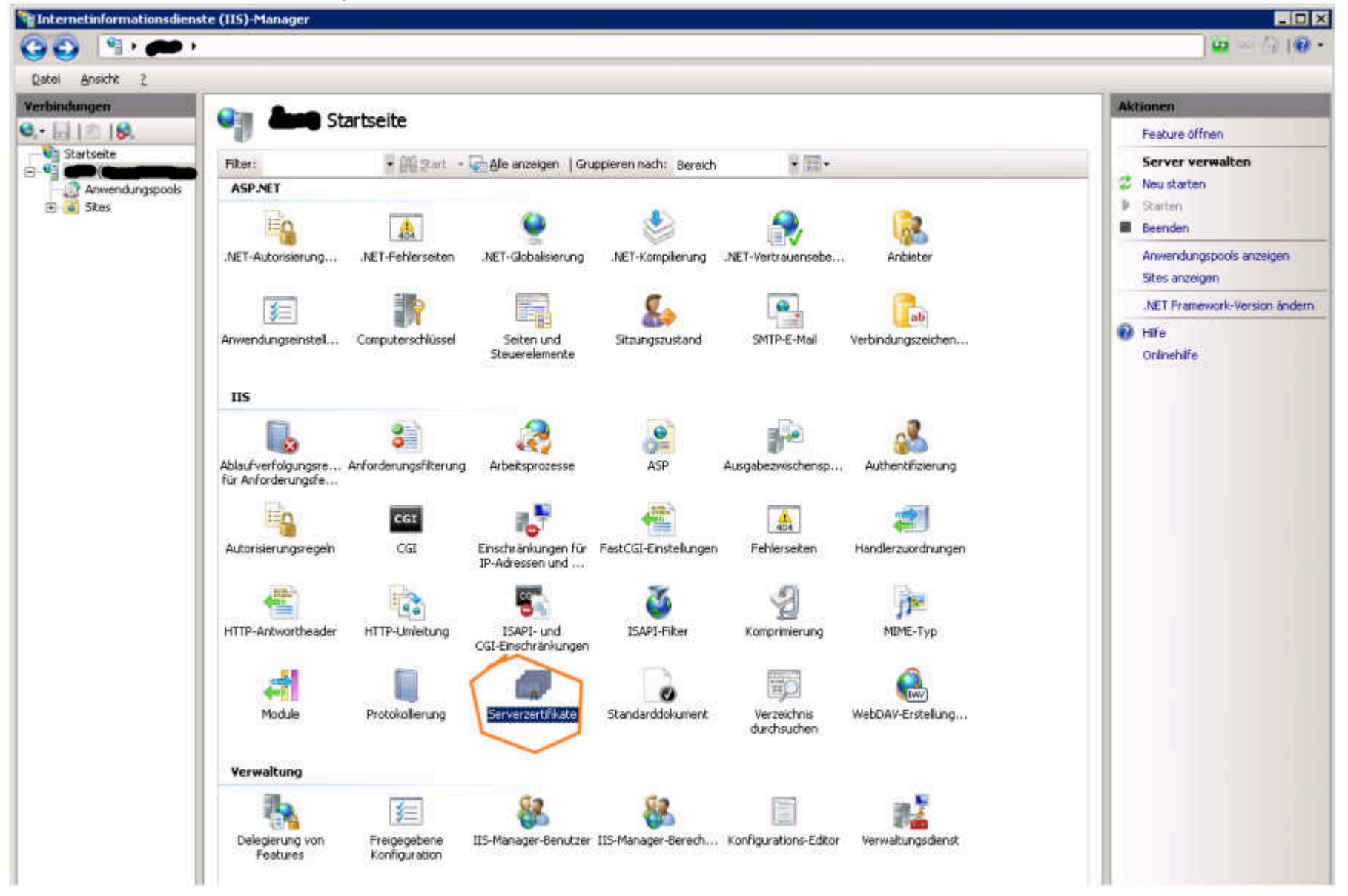

...a new Domaincertificate (the name must be same as the hostname of the Server, otherwiese Java can not assign the certificate to the webserver):

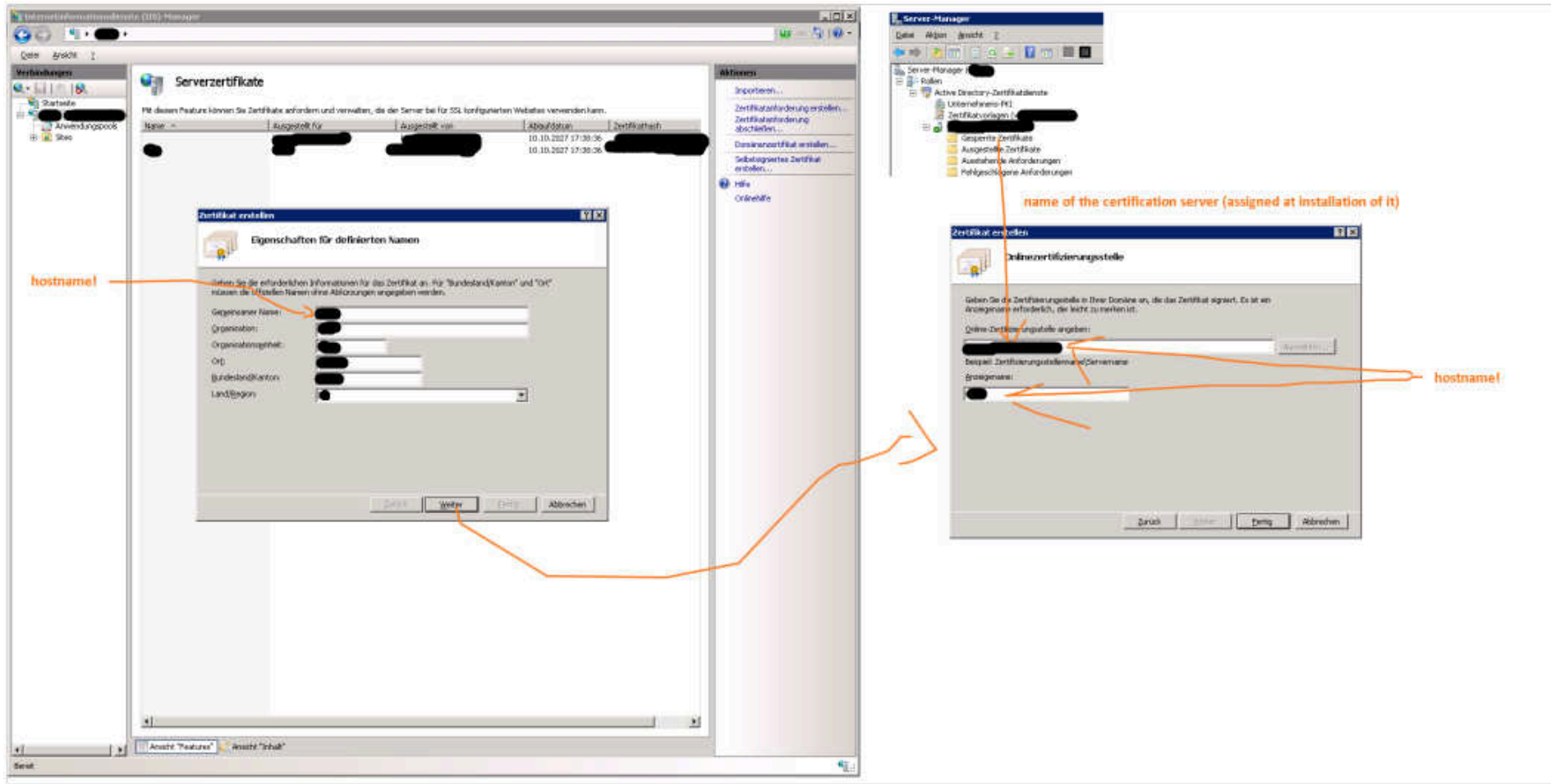

Now a new certificate for the IIS should be created and automatically signed by our Active Directory Certification Server

Assign this new certificate to the TC Website under the option bindings (maybe this is the right translation, I don't know) (.NET, I don't know how to do this with a JBoss Webserver):

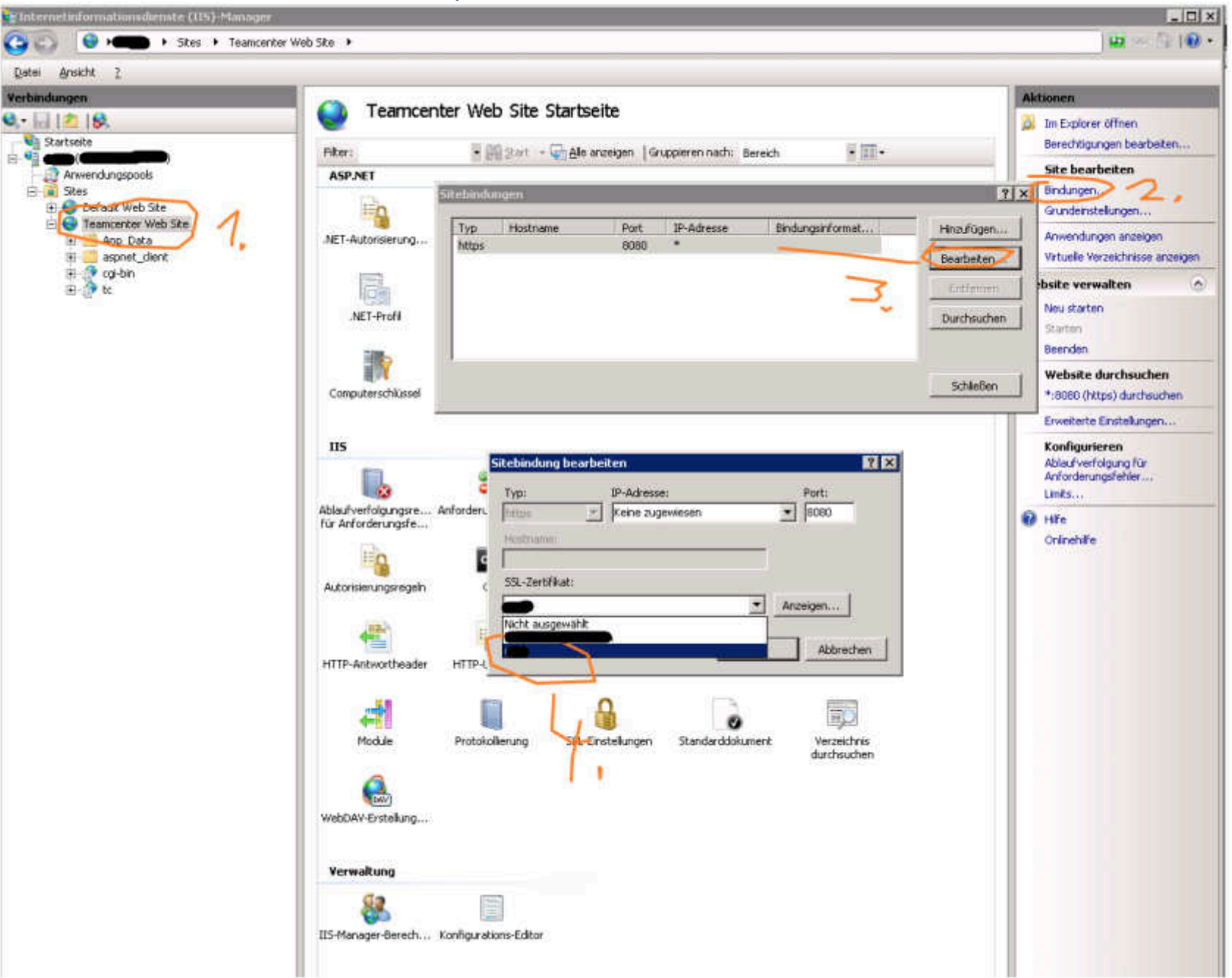